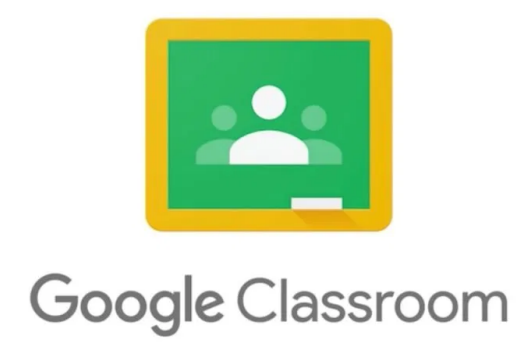

| 1. Вход в Google Classroom                                   | 2  |
|--------------------------------------------------------------|----|
| 2. Из чего же состоит Google Classroom?                      | 4  |
| 3. Классная работа                                           | 7  |
| 4. Выполнение заданий/ добавление ссылок/<br>загрузка файлов | 8  |
| 5. Предоставление работы                                     | 10 |

## 1. Вход в Google Classroom

Чтобы войти в Google Classroom, потребуется учетная запись, созданная вашей школой, которая выглядит как адрес электронной почты. Все имена пользователей учеников имеют следующий формат: имя.фамилия@avatudkool.ee. Дополнительную информацию можно получить у KÕP учителя.

- 1. Открой браузер (Google Chrome, FireFox или Mozilla)
- 2. Введи в адресную строку <u>classroom.google.com</u>
- 3. Войди в свою учетную запись avatudkool.ee (имя.фамилия@avatudkool.ee).
- 4. Если забыл пароль своей учетной записи, обратись к администратору службы поддержки Открытой Школы.
- 5. Найди и выбери нужный класс в классе Google.

| E Classes × +                                                                     |                                           |                                   | – 0 ×                                                          |
|-----------------------------------------------------------------------------------|-------------------------------------------|-----------------------------------|----------------------------------------------------------------|
| $\leftrightarrow$ $\rightarrow$ C $\triangle$ $\triangleq$ classroom.google.com/h |                                           |                                   | £ ג ₪ \$                                                       |
| ≡ Google Classroom                                                                |                                           |                                   | + III J                                                        |
| PLUTO KLASS A<br>kodučpe<br>14 students A                                         | PLUTO KLASS B<br>kodušpe<br>16 students A | SATURNUS<br>koduõpe<br>7 students | PUNANE KLASS<br>koduõpe<br>30 students                         |
|                                                                                   |                                           | Due Monday<br>Проект. 3 класс.    | Due tomorrow<br>Математика. Было ли тебе сложно?<br>Математика |
| ~ □                                                                               | ~~ 🗅                                      | ~ 🗅                               | ~ 1                                                            |

6. Ну вот ты и своем классе!

| → C û 🏻      | classroom.google.com/c/NjEwNzg3MzQzMzJa                        |                          | ☆ | iD | я |
|--------------|----------------------------------------------------------------|--------------------------|---|----|---|
| SININE KLASS | Stream Classwork People Grades                                 |                          |   |    | я |
|              | SININE KLASS T D K<br>koduōpe<br>class code [Jfgcd3 [] V U O L |                          |   |    |   |
|              | A / C Set Uple                                                 | lect theme<br>load photo |   |    |   |
|              | A C O see<br>upto                                              | lect theme<br>load photo |   |    |   |

#### Проблема: «Я не вижу ни одного класса»

1. Если у тебя есть несколько учетных записей Google, проверь, какая из них активна, прежде чем начать. Важно убедиться, что активна учетная запись @avatudkool.ee

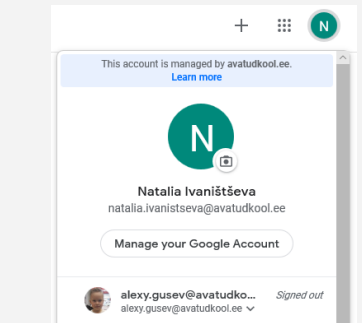

- 2. Проверь свой почтовый ящик mail.avatudkool.ee. Твой учитель уже пригласил тебя в класс.
- 3. Попроси доступ у КÕР учителя.

### Проблема: «Сменить язык»

Для некоторых новых пользователей Google Classroom по умолчанию использует финский язык.

- 1. Перейдите на страницу <u>myaccount.google.com/language</u>
- 2. Убедитесь, что твой «язык по умолчанию» Русский, English(USA) или English(UK)

## 2. Из чего же состоит Google Classroom?

Классная комната разделена на три части:

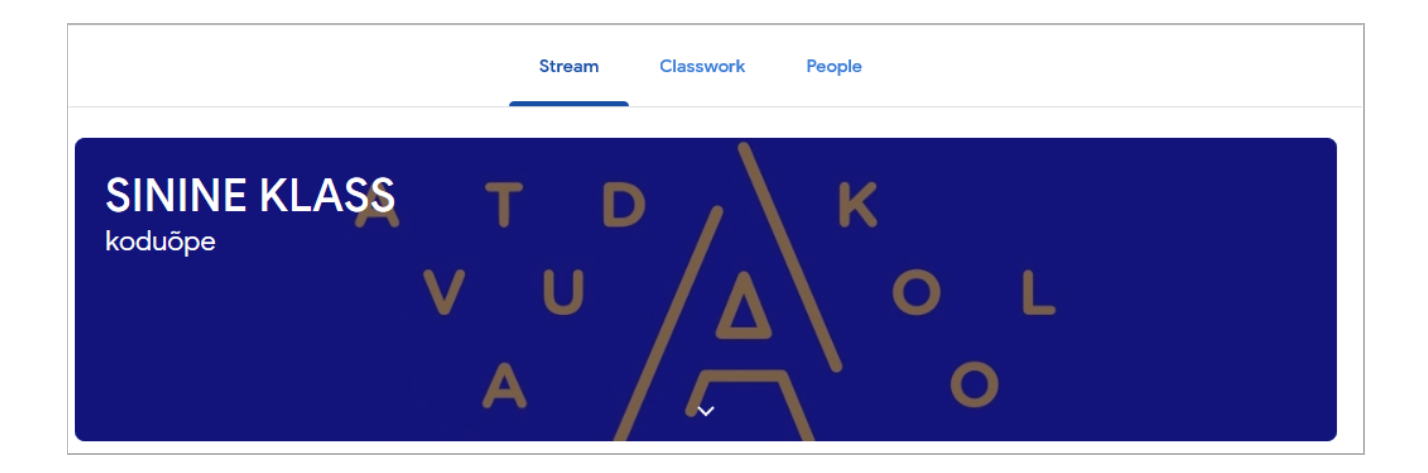

1. Stream или лента. Здесь ты увидишь все задания, которые отправил учитель и посты.

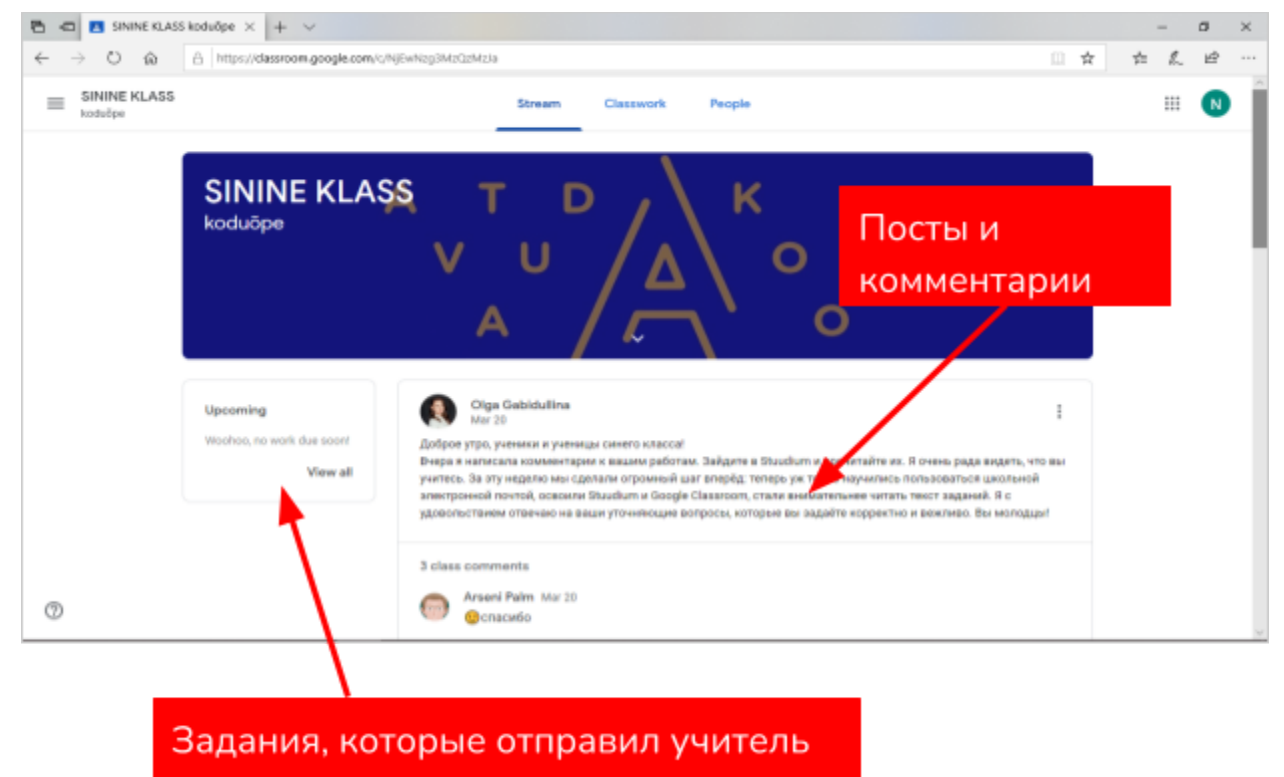

 Classwork или Класс. Здесь показаны только задания и материалы, которыми поделились учителя.
Все материалы отсортированы по дате.

Ты можешь найти свою работу в папке Class Driver.

|                            |                       | ca/val             |           |                   |                    | 0 \$    | ☆   | 6 1 | a .     |
|----------------------------|-----------------------|--------------------|-----------|-------------------|--------------------|---------|-----|-----|---------|
| е материалы<br>сортированы | по дате.              | Stream             | Classwork | People            |                    |         |     |     | N       |
| /                          | -                     |                    |           | 🗄 Google Calendar | Class Drive folder |         |     |     |         |
| All topics                 | 15. märts, pü         | ihapäev            |           |                   |                    |         |     |     |         |
| 15. märts, pihapäev        |                       |                    |           |                   |                    |         |     |     |         |
| 16. märts, esmespä         | U Tubi, joudaid kona  | el Nas de reske? N | AQA #4 17 |                   | Ты мо              | жешь    | на  | йтı | 1       |
| 17. märts, teisipäev       |                       |                    |           |                   | CROKO              | лаботу  | / R | па  | י<br>חג |
| 18. märts, kolmapäev       | 16. märts, es         | maspäe             | V         |                   | Class              | Driver  | , 5 | Πü  |         |
| 19. mirts, raljapäev       | 📵 Математика 🗷 ::     |                    |           |                   | No.                | Diriver | •   |     |         |
| 20. märts, reede           | 📵 Muusika 🗏 ::        |                    |           |                   | No due data        |         |     |     |         |
|                            | 🗊 English Class 🗏 :   |                    |           |                   | No due date        |         |     |     |         |
|                            | 🗊 Eesti keel - Monika | köp öpilasad 🕅     |           |                   | No due dele        |         |     |     |         |
|                            |                       |                    | <u>۱</u>  |                   |                    |         |     |     |         |

Здесь показаны только задания и материалы, которыми поделились учителя.

3. People или Пользователи. Здесь ты можешь увидеть всех людей, которые присоединились к курсу: как учащихся, так и учителей.

| SININE KLASS | Лента Задания Пользователи |  | ^ |
|--------------|----------------------------|--|---|
|              | Преподаватели              |  |   |
|              | Eva Ronk                   |  | l |
|              | Andero Põllu               |  |   |
|              | 😸 Helen Sabrak             |  |   |
|              | Все задания                |  |   |
|              | Другие учащиеся            |  |   |
|              | 🐻 Elis Ahjupera            |  |   |
| 0            | Rrtemiy Dubosarskiy        |  |   |

# 3. Классная работа

Все задания учителей можно найти в разделе «Задания».

| 🖻 🖅 Задания для курса "SIN 🗙 🕂 🗸                                                                 |                  |         |              |     | -  | - ( | 5 | × |
|--------------------------------------------------------------------------------------------------|------------------|---------|--------------|-----|----|-----|---|---|
| $\leftarrow$ $\rightarrow$ $\circlearrowright$ $\Uparrow$ https://classroom.google.com/w/NjEwNzg | g3MzQzMzJa/t/all |         |              | □ ☆ | դե | l~  | È |   |
| E SININE KLASS                                                                                   | Лента            | Задания | Пользователи |     |    |     | N | ^ |
|                                                                                                  |                  |         |              |     |    |     |   |   |

Чтобы открыть задание, нажмите "View assignment" или «Посмотреть материал».

| 🔁 🚾 🖪 Задання для курса "SIN 🛛 🕴                                                                                     | + ~                                             |                                          | - 5 X                                 |
|----------------------------------------------------------------------------------------------------|-------------------------------------------------|------------------------------------------|---------------------------------------|
| $\leftrightarrow$ $\rightarrow$ $\circlearrowright$ $\Leftrightarrow$ $\Rightarrow$ $\circlearrowright$ https://data | room.google.com/w/hjEwh2g3H2G2H23a/Qall         |                                          | □☆ ☆ ఓ ピ …                            |
| ■ SININE KLASS<br>kodušpe                                                                                            | Линта Задания                                   | Пользователи                             | II 💿 🃋                                |
|                                                                                                    | 🗵 Открыть свой профиль                          | 🖻 Google Календарь 📋 Папка курса на Диок | · .                                   |
| Все темы                                                                                                    | Juhendid                                        | 1                                        |                                       |
| Juhendid<br>15. märts, pähapäev                                                                                      | Classroomi juhend õpilastele                    | Опубликовано 11:54                       |                                       |
| 16. märts, eamaspä<br>17. märts, teisipäev                                                                           | Classroomi Juhend õpilast<br>Google Документы   |                                          |                                       |
| 18. märte, kolmapäev<br>19. märte, neljapäev                                                                         | Посмотреть натериал                             |                                          |                                       |
| 20. minta, neede                                                                                                    | 15. märts, pühapäev                             | "Vie<br>Toc                              | w assignment" enh<br>мотреть материал |
| M                                                                                                    | 1 Tubli, jõudaid kohalut Kas oli raska? Mon 🕮 🕫 | Срок сдача на задач                      | ino por o mar opriari                 |

# Выполнение заданий/ добавление ссылок/ загрузка файлов

1. К каждому заданию ученик имеет возможность добавлять свои собственные файлы и ссылки.

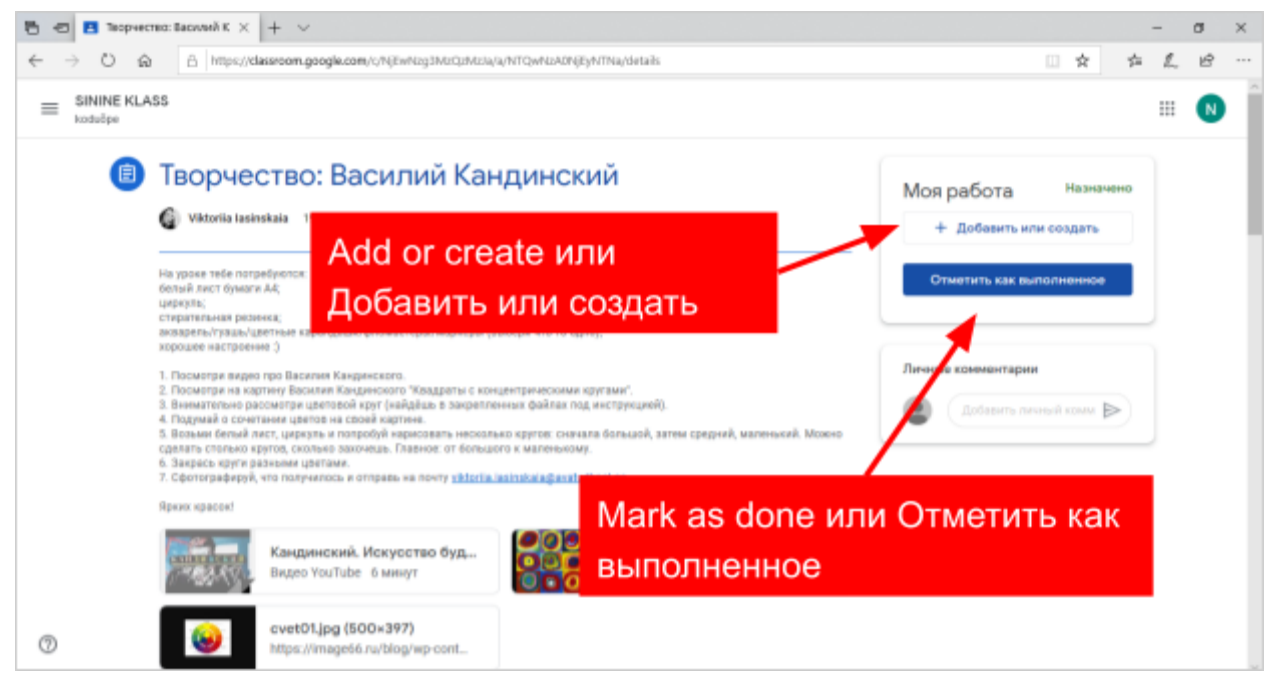

2. Проще добавлять фото и видео с помощью телефона или планшета.

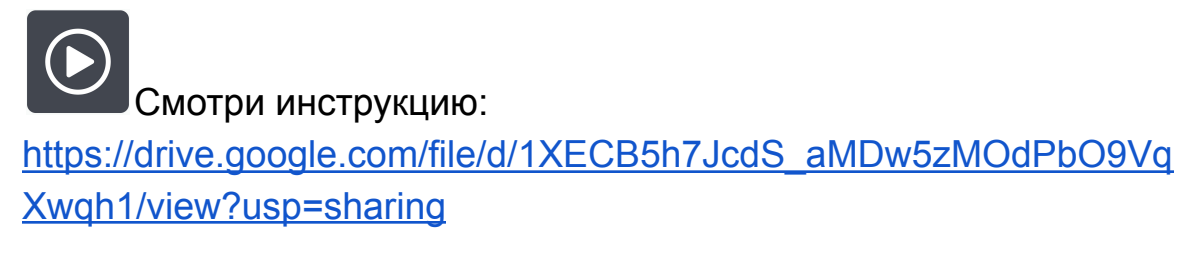

Вид на компьютере. Фотографии и видео загружаются в виде файла

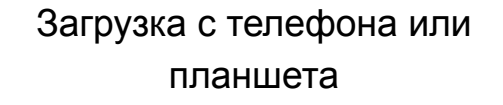

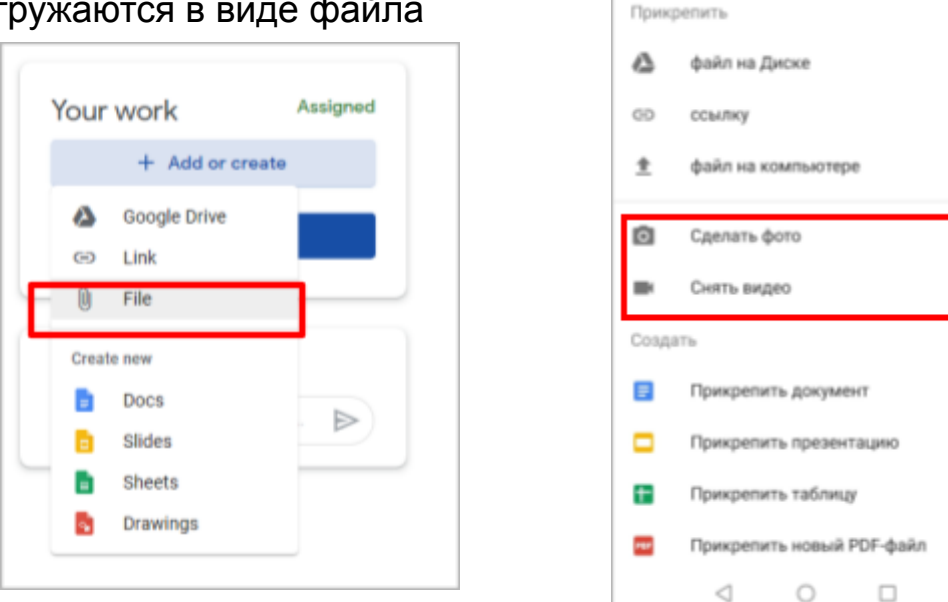

3. Здесь видно, что учитель добавил ссылку с упражнением и файлом, который ученик может/должен заполнить.

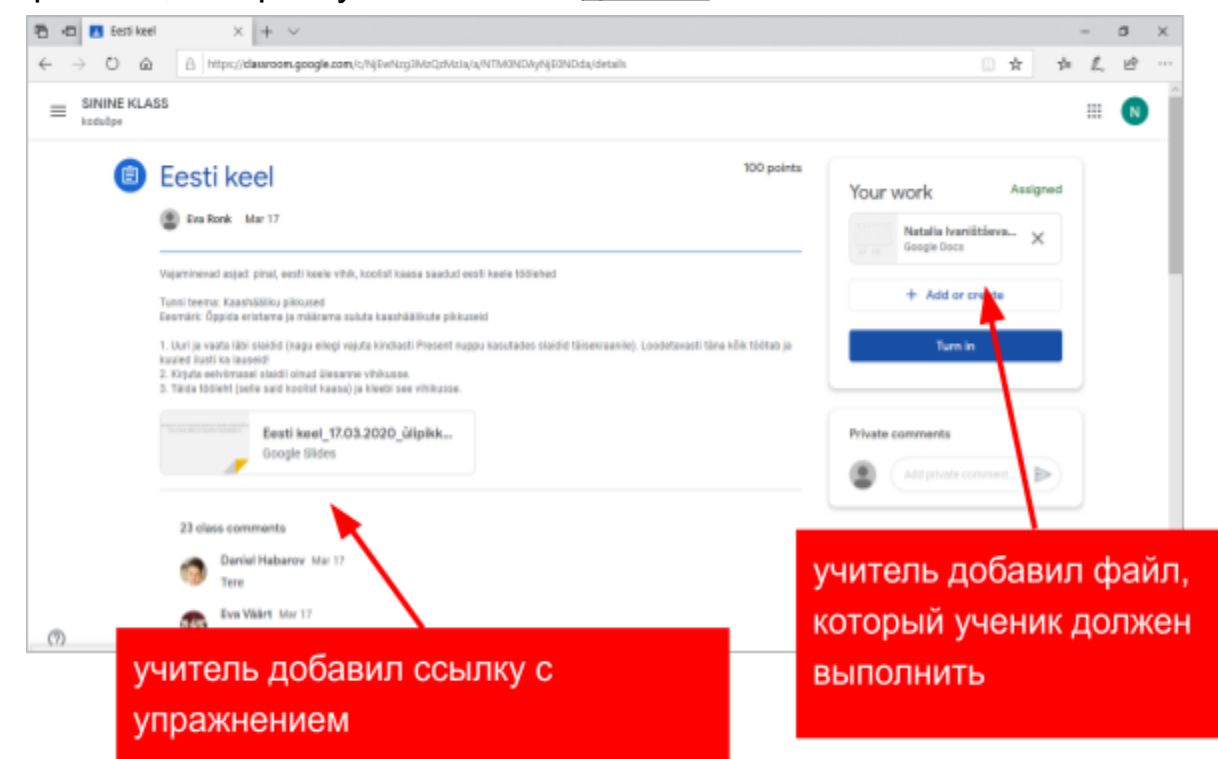

### 5. Предоставление работы

Чтобы отправить работу учителю, нажмите кнопку «Отметить как выполненное». Вы можете добавить комментарий или вопрос рядом с заданием, которое увидит только учитель.

| Моя работа        | Назначено  |
|-------------------|------------|
| + Добавить и      | пи создать |
| Отметить как вь   | полненное  |
|                   |            |
|                   |            |
| Личные комментари | и          |

Перед сдачей работы у ученика спрашивается подтверждение. Если вся работа завершена, ты можешь снова нажать «Отметить как выполненное».

NB!

1. Вносить в представленные работы изменения и исправления больше нельзя будет. Ты не сможешь добавлять или удалять

файлы, а также не можешь редактировать файлы, представленные к проверке.

 Если окажется, что в работе что-то отсутствует или сделано неверно, то нажми на кнопку «Отменить отправку» и внеси исправления.

| Моя работа        | Сдано |
|-------------------|-------|
| Задание не прикре | плено |
| Отменить отпра    | вку   |